# <u>ΟΔΗΓΙΕΣ ΓΙΑ ΤΗ ΔΗΜΙΟΥΡΓΙΑ PROJECT ΣΤΟ MPLAB 7</u>

Έναρξη – Όλα τα προγάμματα – Microchip – MPLAB IDE

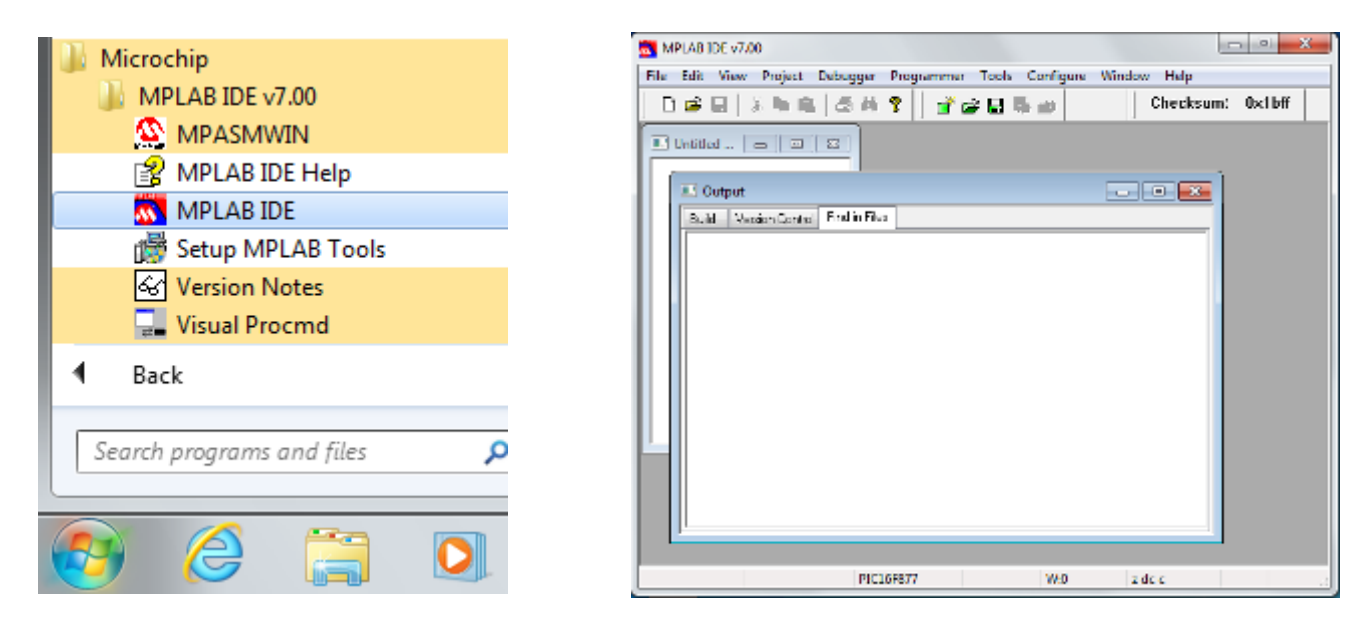

|    | MPLAB IDE v7.00 |          |      |         |             |        |        |  |  |
|----|-----------------|----------|------|---------|-------------|--------|--------|--|--|
|    | File            | Edit     | View | Project | Debugger    | Progra |        |  |  |
| -d |                 | <b>2</b> |      | Pro     | ject Wizard |        | - Novt |  |  |

Project – Project Wizard

Step One: Select a device, Device:

Επιλέγω **PIC16F877** – Next

Step Two: Select a language toolsuite

| Step Two:<br>Select a langua                                  | age toolsuite                                                                                                   |  |
|---------------------------------------------------------------|----------------------------------------------------------------------------------------------------|--|
| Active Toolsuite:                                             | Microchip MPASM Toolsuite                                                                                       |  |
| - Toolsuite Content:                                          | 8                                                                                                    |  |
| MPASM Asse<br>MPLINK Obje                                     | enbler (mpasmwin.exe)<br>ect Linker (mplink.exe)                                                                |  |
| MPLIB Librari                                                 | an (mplib.exe)                                                                                                  |  |
| MPLIB Librari                                                 | an (mplib.exe)                                                                                                  |  |
| MPLIB Librari<br>Location<br>C:\Program Files\<br>Help! My St | an (mplib.exe)<br>Microchip\MPASM Suite\MPAsmWin.exe Browse<br>uite Isn't Listed! Show all installed toolsuites |  |

Step Three: Name your project

Project Name: ask7

Project Directory: c:\6\_EPAL\EHΣ

Δημιουργώ φάκελο ( Make New Folder ) : **ask7** οπότε το Project Directory γίνεται

Project Directory: c:\6\_EPAL\EHΣ \**ask7** – Next

<u>Step Four:</u> Add any existing files to your project – Next – Finish

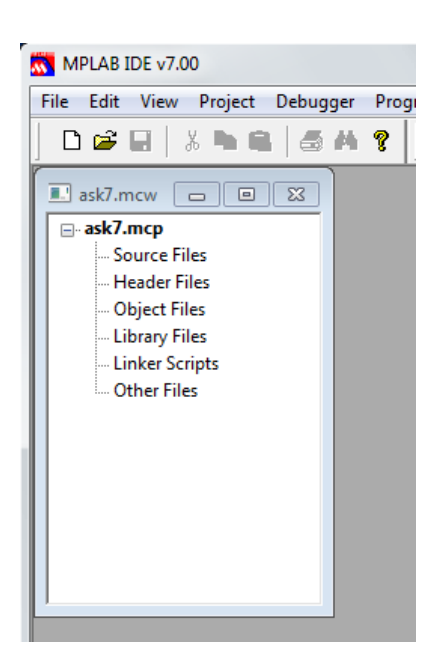

Για να γράψω κώδικα (πρόγραμμα):

#### File – New

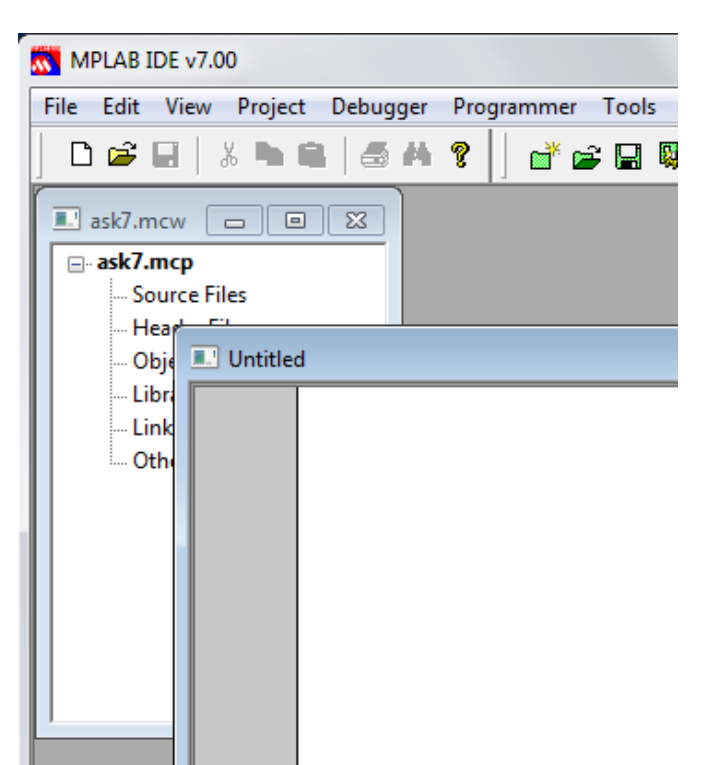

Αποθηκεύω το πρόγραμμα :

File – Save as...

Επιλέγω

Save in: c:\6\_EPAL\EH2\**ask7** 

Και δίνω όνομα αρχείου :

File name: ask7.asm

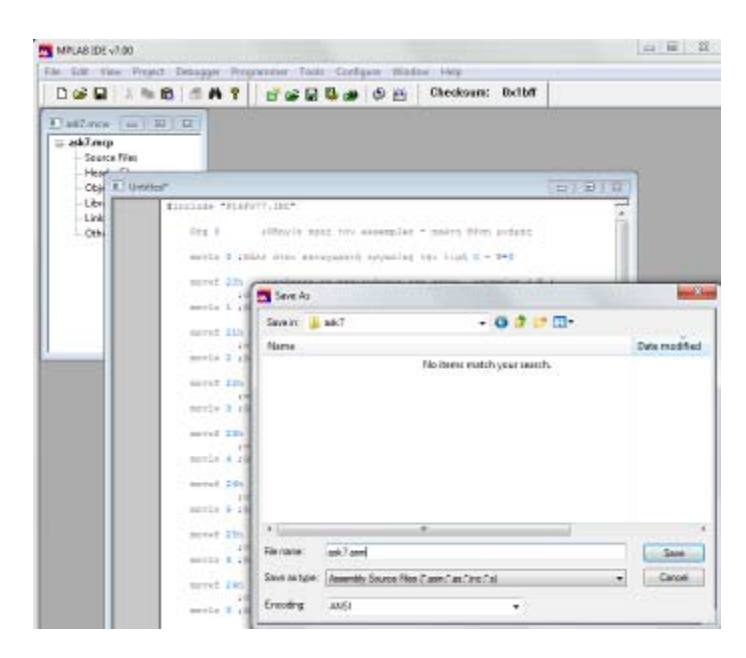

Παρατηρώ ότι στο φάκελο ask7 έχουν δημιουργηθεί τα αρχεία :

| ask7                             |
|----------------------------------|
| Name                             |
| ask7.asm<br>ask7.mcp<br>ask7.mcw |

Για να κάνω συντακτικό έλεγχο του κώδικα που έγραψα, θα πρέπει να εισάγω το αρχείο **ask7**.asm

στο Source Files ( δεξί κλικ – επιλέγω το αρχείου ask7.asm ) και πατώ Open.

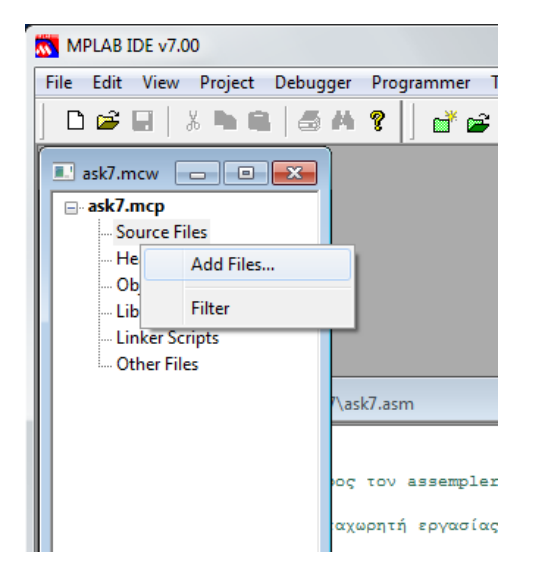

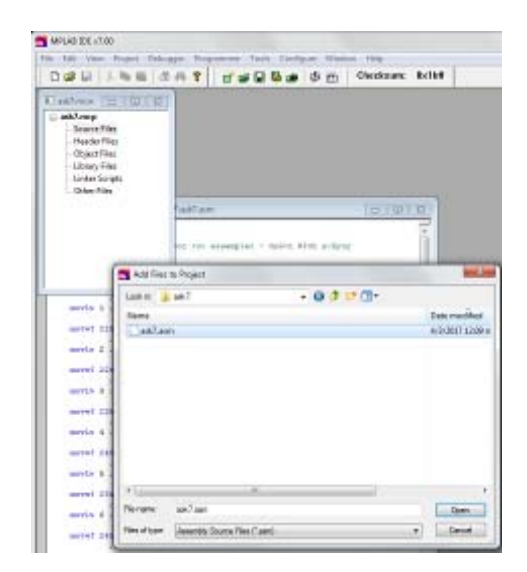

### Project – Build All

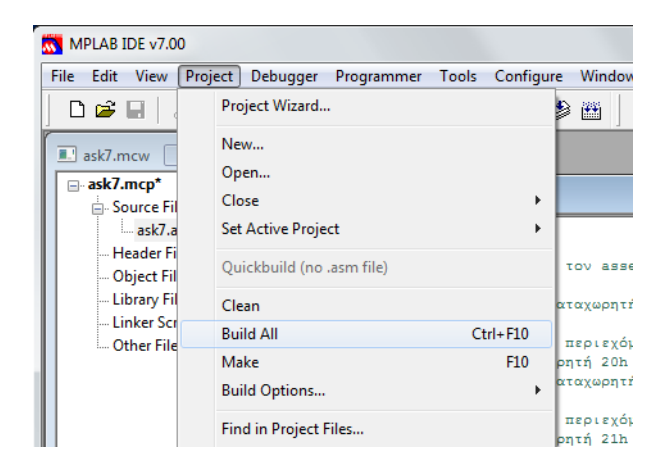

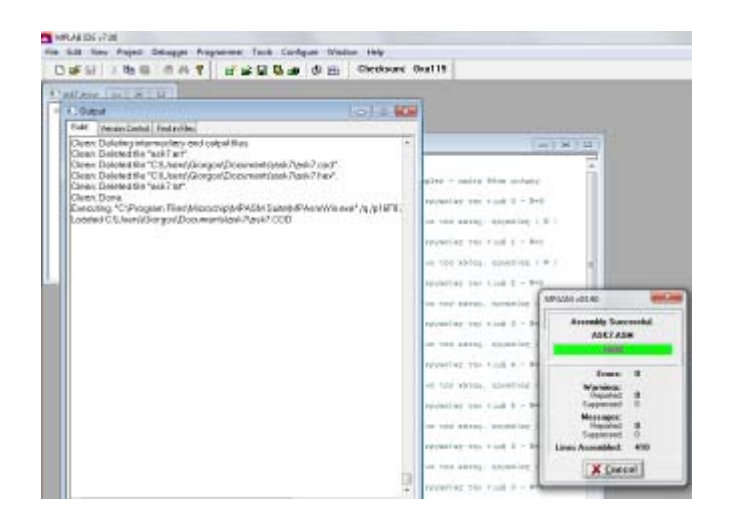

## Και θα πρέπει να έχω επιτυχές αποτέλεσμα : BUILD SUCCEEDED

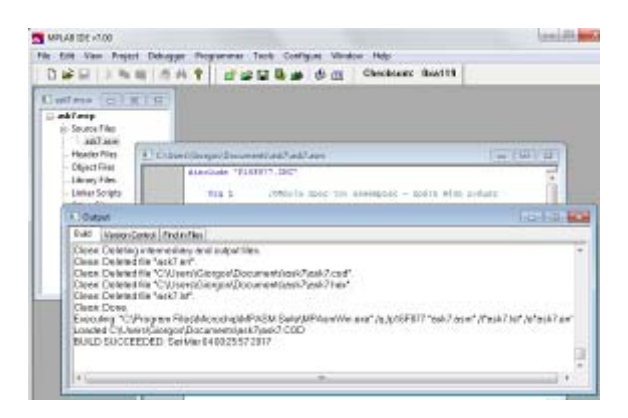

Για να τρέξω το πρόγραμμα, ανοίγω τα παράθυρα :

- Special Function Register
- File Register
- Program Memory

| 就 MPLAB II | DE v7.( | 00                                                                                                    |                                                        |            |
|------------|---------|----------------------------------------------------------------------------------------------------|--------------------------------------------------------|------------|
| File Edit  | View    | Project                                                                                                    | Debugger                                               | Programmer |
| Hile Edit  | View    | ) Project<br>Project<br>Output<br>1 Disassem<br>2 Hardwan<br>3 Program<br>4 File Regis<br>5 EEPROM<br>6 LCD Pixe<br>7 Watch | bebugger<br>ably Listing<br>e Stack<br>Memory<br>sters | Programmer |
|            |         | 8 Special F                                                                                                    | unction Regi                                           | sters      |

| MPLAB IDE v7.00                |                                          |                   |                                                                   |                   |    |                  |                            |              |       |              |                  |         |
|--------------------------------|------------------------------------------|-------------------|-------------------------------------------------------------------|-------------------|----|------------------|----------------------------|--------------|-------|--------------|------------------|---------|
| File Edit View Project Debugge | er Program                               | nmer Tools Config | gure Window Help                                                  |                   |    |                  |                            |              |       |              |                  |         |
| ] 🗅 🚅 🖬   🕹 🐂 🛍   🍜 🕯          | Ma 💡 🗍 i                                 | 💣 📾 🖬 🚳 🍅         | 🕸 🛅 Checksum: 0×a119                                              |                   |    |                  |                            |              |       |              |                  |         |
| 💷 ask7.mcw 🗖 🗉 🖾               |                                          |                   |                                                                   |                   |    |                  |                            |              |       |              |                  |         |
| ⊡ ask7.mcp                     | <u> </u>                                 |                   |                                                                   |                   | ວດ |                  |                            |              |       |              |                  |         |
| ask7.asm                       | C:\Users\Giorgos\Documents\ask7\ask7.asm |                   |                                                                   |                   |    |                  | Special Function Registers |              |       |              |                  |         |
| Header Files                   |                                          | #include "P16F8   | 77.INC"                                                           | <u>^</u>          |    | Address 7        | SFR                        | Name         | Hex   | Decimal      | Binary           | Char    |
| Object Files                   |                                          | Org 1             | ;Οδηγία προς τον assempler - πρώτη θέση γ                         | μνήμης            |    | 0000             | INDF                       |              |       | -            |                  |         |
| Library Files                  |                                          | movlw 0           | ;βάλε στον καταχωρητή εργασίας την τιμή                           | 0 - W=0           |    | 0001             | TMRO                       |              | 00    | 0            | 00000            |         |
| Other Files                    |                                          | movwf 20h         | : μετάφερε το περιεγόμενο του καταγ, εργα                         | aríac (W)         |    | 0002             | STATUS                     |              | 00    | (            | 000000           | 000 .   |
|                                |                                          |                   | ;στον καταχωρητή 20h                                              |                   |    | 0004             | FSR                        |              | 00    | 0            | 000000           | 000 .   |
|                                |                                          | moviw 1           | ;βαλε στον καταχωρητη εργασιας την τιμη                           | 1 - w=1           |    | 0005             | PURIA                      |              | 00    |              | 000000           | . +     |
|                                |                                          | movwf 21h         | ;μετάφερε το περιεχόμενο του καταχ. εργα                          | ασίας ( W )       | Ļ  |                  |                            |              |       |              |                  |         |
|                                |                                          | movlw 2           | ;βάλε στον καταχωρητή εργασίας την τιμή                           | 2 - W=2           |    | E File Registers |                            |              |       |              |                  | - • ×   |
| J                              |                                          | movwf 22h         | ;μετάφερε το περιεχόμενο του καταχ. εργα                          | ασίας (Ψ)         |    | Address (        | 0 01 02                    | 03 04 05     | 06 07 | 0 A0 00 80   | B OC OD OE OF    | ASCII 🔺 |
|                                |                                          | morris 2          | ;στον καταχωρητή 22h                                              | 2 - 10-2          |    | 0000 -           | - 00 00                    | 00 00 00     | 00 00 | 00 00 00 0   | 0 00 00 00 00    |         |
|                                |                                          | movin 3           | pune orbo karagapiri spyaorag rijo rimi                           | 5 m=5             |    | 0010 0           | 0 00 00                    | 00 00 00     | 00 00 | 00 00 00 0   | 0 00 00 00 00 00 |         |
|                                |                                          | movwf 23h         | ;μετάφερε το περιεχόμενο του καταχ. εργα<br>;στον καταγωρητή 23h  | ασίας ( W )       |    | 0030 0           | 0 00 00                    | 00 00 00     | 00 00 | 00 00 00 0   | 0 00 00 00 00    |         |
|                                |                                          | movlw 4           | ;βάλε στον καταχωρητή εργασίας την τιμή                           | 4 - W=4           |    | 0040 0           | 0 00 00                    | 00 00 00     | 00 00 | 00 00 00 0   | 0 00 00 00 00    |         |
|                                |                                          | movwf 24h         | ;μετάφερε το περιεχόμενο του καταχ. εργα                          | ασίας ( W )       |    | Hey Symbolic     | 1                          |              | m     |              |                  | *       |
|                                |                                          | movlw 5           | ;στον καταχωρητή 24h<br>;βάλε στον καταχωρητή εργασίας την τιμή : | 5 - W=5           |    | 11               |                            |              |       |              |                  |         |
|                                |                                          | normal 25h        |                                                                   | alaa I M S        | ľ  | E Program Men    | nory                       |              |       |              |                  |         |
|                                |                                          | moowr 25h         | ;στον καταχωρητή 25h                                              | ioraș ( n )       |    | Lin              | e Addres                   | s Opcod      | e     | 1            | Disassembly      |         |
|                                |                                          | movlw 6           | ;βάλε στον καταχωρητή εργασίας την τιμή                           | 6 - W=6           |    | •                | 1 0000                     | 3FFF         | ADDLW | 0xff         |                  |         |
|                                |                                          | movwf 24h         | ;μετάφερε το περιεχόμενο του καταχ. εργα                          | ισίας ( W )       |    |                  | 3 0002                     | 00A0         | MOVLW | 0x20         |                  |         |
|                                |                                          | movlw 0           | ;βάλε στον καταχωρητή εργασίας την τιμή                           | 0 - W=0           |    |                  | 4 0003                     | 3001         | MOVLW | 0x1          |                  |         |
|                                |                                          | movwf PCL         | ;μετάφερε το περιεχόμενο του καταχ. εργα                          | σίας ( W )        |    |                  | 6 0005                     | 3002         | MOVLW | 0x21         |                  |         |
|                                |                                          |                   | ;στον καταχωρητή PCL                                              | Contract Contract |    |                  | 7 0006                     | 00A2         | MOVWE | 0x22         |                  |         |
|                                |                                          | END               |                                                                   |                   |    |                  | 9 0008                     | 00A3         | MOVWF | 0x23         |                  |         |
|                                |                                          |                   |                                                                   |                   |    |                  | 10 0009                    | 3004         | MOVLW | 0x4          |                  |         |
|                                |                                          |                   |                                                                   |                   |    |                  | 12 000B                    | 3005         | MOVLW | 0x5          |                  |         |
|                                |                                          |                   |                                                                   |                   |    |                  | 13 000C                    | 00A5         | MOVWF | 0x25         |                  |         |
|                                |                                          |                   |                                                                   |                   |    |                  | 15 000E                    | 00A4         | MOVWF | 0x24         |                  |         |
|                                |                                          |                   |                                                                   |                   |    |                  | 16 000F                    | 3000         | MOVLW | 0<br>0x2     |                  |         |
|                                |                                          |                   |                                                                   |                   |    |                  | 18 0011                    | SFFF         | ADDLW | Oxff         |                  |         |
|                                |                                          |                   |                                                                   | -                 |    |                  | 19 0012<br>20 0013         | 3FFF<br>3FFF | ADDLW | 0xff<br>0xff |                  | +       |
|                                | ( m                                      |                   |                                                                   | ۴.,               |    | Opcode Hex M     | achine Symbo               | olic         |       |              |                  |         |
|                                |                                          |                   |                                                                   |                   |    |                  |                            | - 6          | _     |              |                  |         |

# Για να τρέξω τον κώδικα, επιλέγω :

# Debugger – MPLAB SIM

| MPLAB IDE v7.00                                                                                                    |                                                                                                    |                                                                                                    |                                                                                           |                                                                                                    |  |  |  |
|----------------------------------------------------------------------------------------------------|----------------------------------------------------------------------------------------------------|----------------------------------------------------------------------------------------------------|-------------------------------------------------------------------------------------------|----------------------------------------------------------------------------------------------------|--|--|--|
| File Edit View Project Del                                                                                                    | bugger Programmer Tools                                                                                                    | Configure Window Help                                                                                                    |                                                                                           |                                                                                                    |  |  |  |
| D 🚅 🖬   % 🖿 🖬                                                                                                    | Select Tool                                                                                                    | None                                                                                                    | 0×a119 ▷ Ⅲ ▷▷ 군 관 문                                                                       |                                                                                                    |  |  |  |
| ask7.mcw   ask7.mcp   Source Files   ask7.asm   Header Files   Object Files   Library Files   Linker Scripts   Other Files                                                                                                    | Clear Memory<br>Run F9<br>Animate<br>Halt F5<br>Step Into F7<br>Step Over F8<br>Step Out<br>Reset<br>Kτέλεση – Step Into F | 1 MPLAB ICD 2<br>2 MPLAB ICE 4000<br>✓ 3 MPLAB SIM<br>4 MPLAB ICE 2000<br>FOFF77.INC <sup>™</sup><br>; Οδηγία προς τον ασσα<br>;βάλε στον καταχωρητι<br>Oh ;μετάφερε το περιεχόη<br>7 ή | empler - πρώτη θέση μνήμης<br>ή εργασίας την τιμή Ο - W=Ο<br>μενο του καταχ. εργασίας (W) | ■ Special Function Registers<br>Address て SFR<br>0000 INDF<br>0001 IMR0<br>0002 PCL<br>0003 STATUS |  |  |  |
| ask7   Name   ask7.mcs   ask7.mcw   ask7.mcw   to πλήθος των αρχείων   στο φάκελο ask7   ask7.mcv   ask7.mcv |                                                                                                    |                                                                                                    |                                                                                           |                                                                                                    |  |  |  |